## **Restauration scolaire 2024-2025**

## **Comment utiliser le service en ligne ?**

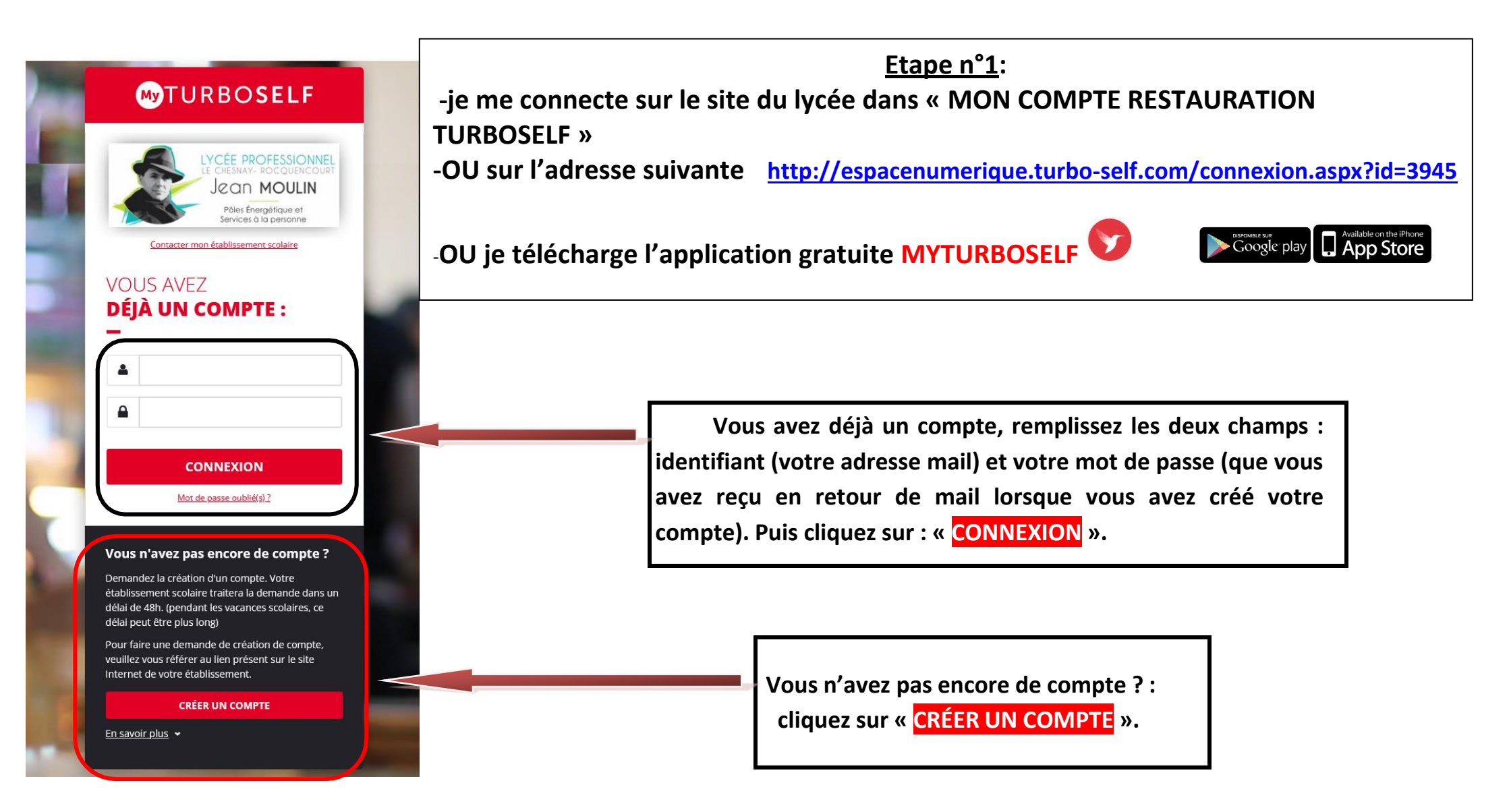

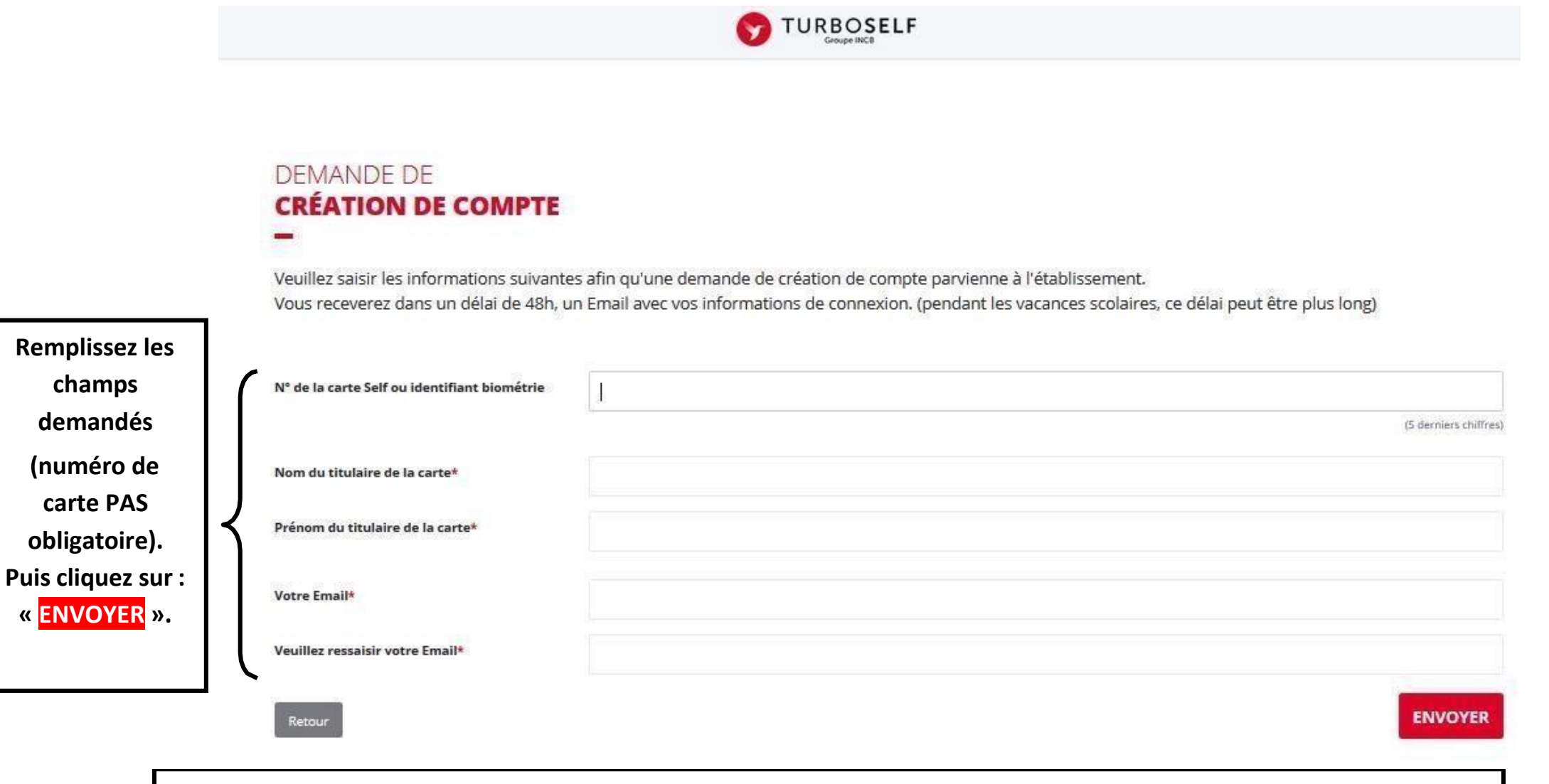

L'intendance reçoit chaque jour les demandes d'ouverture de compte et les valide. Par retour de mail, vous recevrez un identifiant. Vous disposez donc d'un compte en ligne.

**Etape n°2** : sur la page d'accueil, j'ai accès aux services suivants :

TURBOSELF Voici « l'historique des HISTORIQUE opérations ». « Situation de mes **DES OPÉRATIONS** comptes » => pour payer en ligne :voir Il est possible de constater des écarts entre ces informations et celles de votre établissement sculaire. Pour obtenir un historique détaillé 0 complet, veuillez en faire la demande par Email dans la rubrique " nous contacter ". étape n°3. F Détail Date € « Nous contacter » - X, XX 08/09/2017 - 12:21 Self pour toute - X, XX Self 26/06/2017 - 12:22 question sur les - X, XX 23/06/2017 - 11:36 Self paiements - X, XX Self 22/06/2017 - 11:40 - X, XX 19/06/2017 - 12:20 Self - X, XX 16/06/2017 - 11:26 Self 15/06/2017 - 12:24 Self - X, XX - X, XX 12/06/2017 - 12:35 Self 09/06/2017 - 11:34 Self - X, XX - X, XX 08/06/2017 - 11:36 Self 0 2 Copyright © INCB

**<u>Etape n°3</u>** : pour payer en ligne :

1) sur la page d'accueil, cliquez sur « situation de mes comptes » :

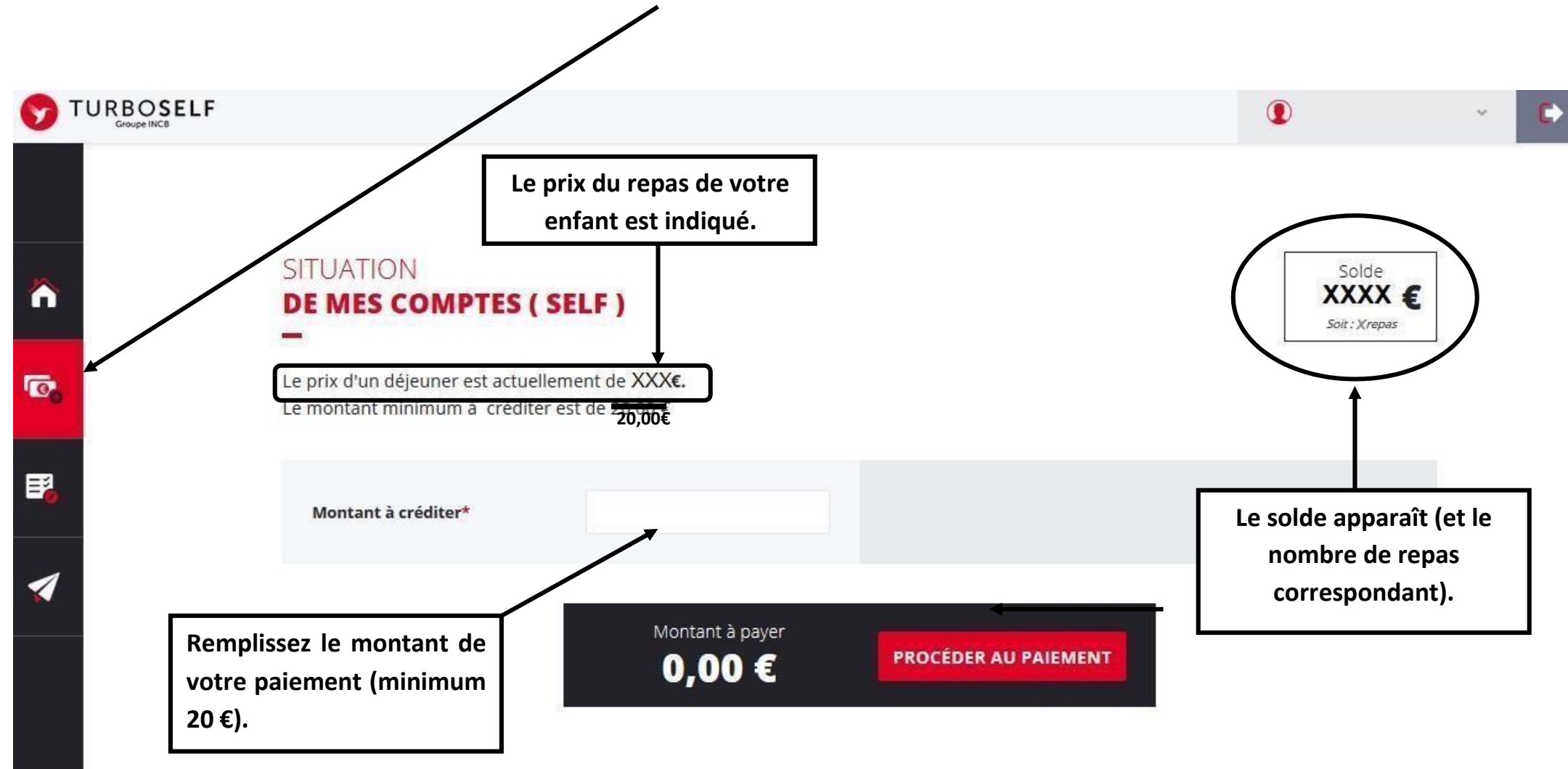

Tout paiement effectué avant 11h30 sera crédité le jour même

## 1) cliquez sur « PROCEDER AU PAIEMENT » :

## Vous arrivez sur la page de paiement sécurisé

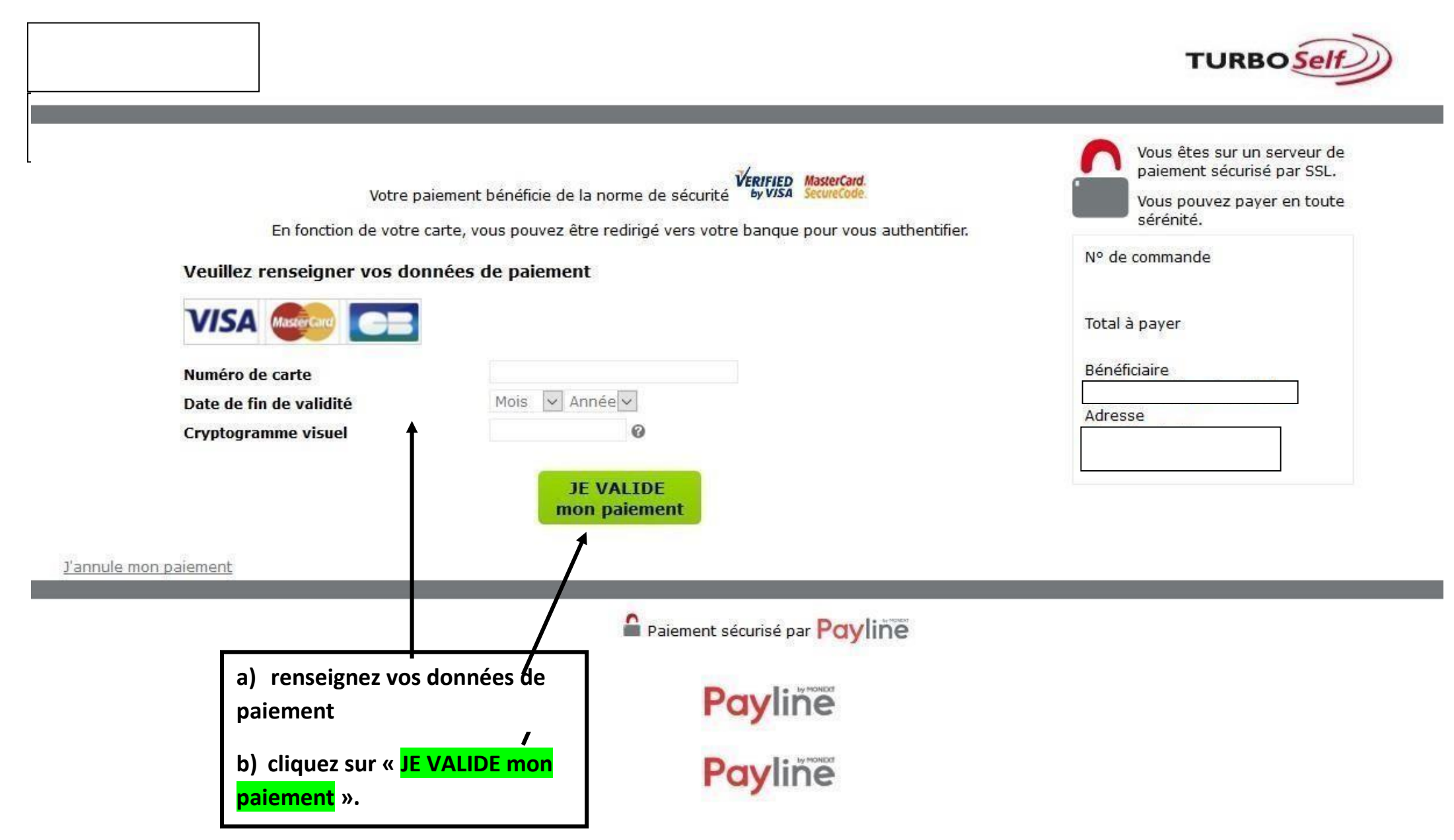